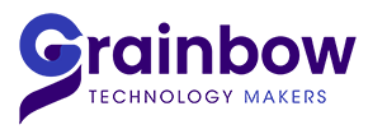

GRAINBOW Tél.: 01 53 99 19 19 web : www.grainbow.fr / E-mail : grainbow@grainbow.fr

# **WSDmaster**

# Installation procedure and Technical specifications

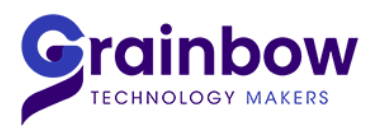

## 1. Required configuration

Below, required versions at the minimum

- Minimum Windows version : Seven SP1
- Minimum Framework .Net version : 4.5.2
- ► Minimum Internet Explorer version : 9
- Minimum Acrobat Reader version : 10
- ► Minimum Excel version : 2010
- **a.** Ports opening for WSD on firewall:

| Description | Port        | Adresse IP destination          | Protocole |
|-------------|-------------|---------------------------------|-----------|
| Flux WSD    | 4300 à 4305 | 78.41.239.92 à 78.41.239.95     | ТСР       |
| WSD Api     | 80          | *.wsdmaster.com                 | ТСР       |
| Flux ICE    | 19296       | 195.110.230.6<br>195.110.227.55 | ТСР       |

**b.** Opening to the level antivirus and proxy :

### <u>WSD</u>:

- Allow the process « Athena.exe » in antivirus
- Allow url « \*.wsdmaster.com » in antivirus

### Graphics module :

- Allow « % » symbol in proxy

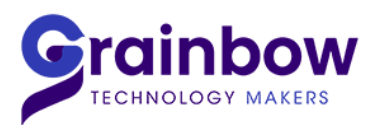

### 2. Installation

Download the WSD MASTER installation setup from our website, in the download section thanks to thefollowing link: <u>http://www.logaviv.com/support-telechargements</u>

Direct link to the setup: <u>http://new.wsdmaster.com/wsdmasterv5/setup.exe</u>

# WSD MASTER

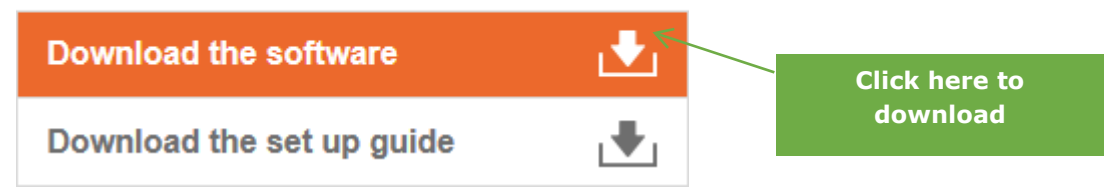

-Download « setup.exe » by clicking on « Run » or « Save »

#### -After click on « Install » :

| Installation d'application - Avertissement de s                                                                                             | écurité                                                      | ×                                             |
|----------------------------------------------------------------------------------------------------|--------------------------------------------------------------|-----------------------------------------------|
| Youlez-yous installer cette application ?                                                                                                   |                                                              |                                               |
| Nom :<br><u>WSD Master V5</u><br>De (pointez sur la chaîne ci-dessous pour<br>new.wsdmaster.com<br>Éditeur :<br>Logaviv                     | r afficher le domaine c                                      | omplet) :                                     |
|                                                                                                    | Installer                                                    | Ne pas installer                              |
| Bien que les applications en provenance d'I<br>d'endommager votre ordinateur. Si vous ne<br>n'installez pas ce dernier. <u>Informations</u> | internet soient utiles, elle:<br>a faites pas confiance à la | s sont susceptibles<br>source de ce logiciel, |

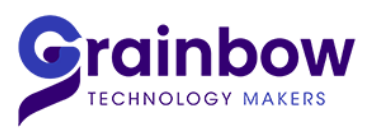

-Identification window:

The Login and Password are sent by email, your password can be changed:

| 결 从<br>Real-tin | × <b>SD MASTER</b> ne market information |
|-----------------|------------------------------------------|
|                 |                                          |
|                 |                                          |
|                 |                                          |
| Login           |                                          |
| Password        |                                          |
|                 | ? Login                                  |
|                 |                                          |
|                 |                                          |
|                 |                                          |
|                 |                                          |
|                 | Software provided by                     |

-Password modification:

We strongly advise you to change it.

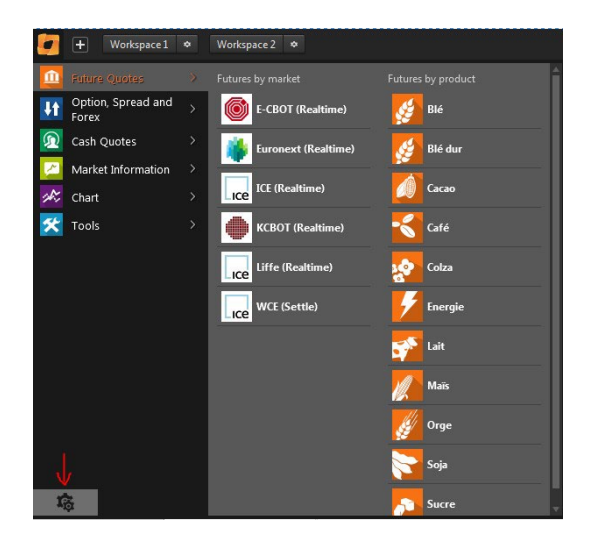

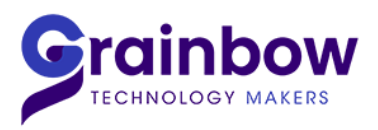

| Settings                                                |                                                                   | ×  |
|---------------------------------------------------------|-------------------------------------------------------------------|----|
| Fonts<br>Theme/Language<br>My account<br>Basis<br>About | My account<br>Name E-mail<br>First name Phone Change my passwor   | d  |
|                                                         | Application automatic lock Enable Duration before lock: Minute(s) |    |
|                                                         | Current password  New password Confirm new password Save          | ve |

**3.** Excel plugin installation:

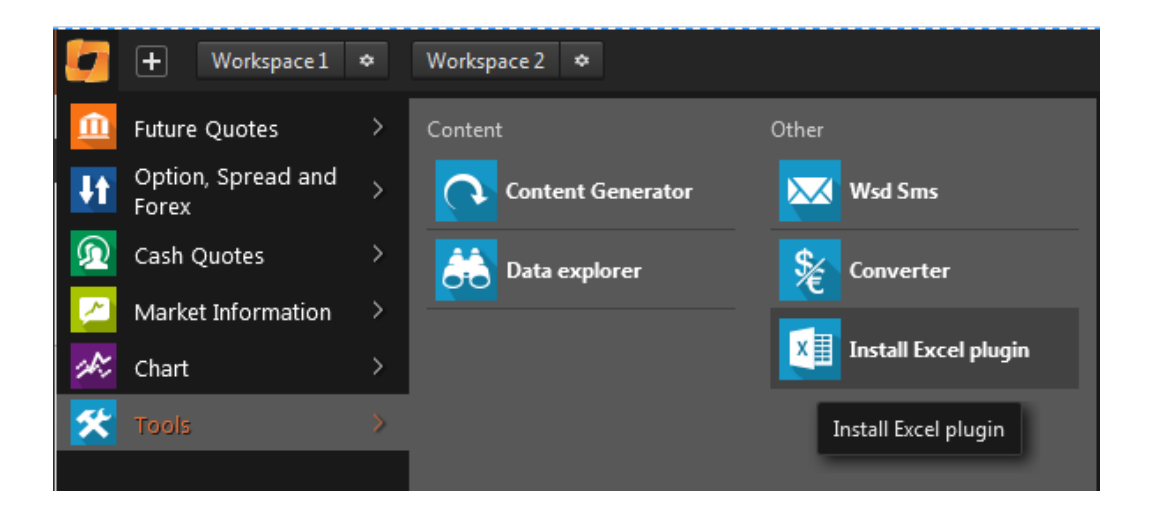

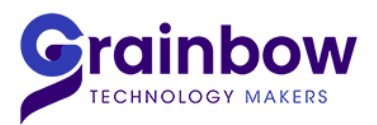

### -Open an Excel file, a « WSD » tab appears:

| XI                      | <b>.</b> 5-            | ∂- ∓          |                | V           | lasseur1 - Excel | $\leq$    |            | -<br>A    |                                       | / |
|-------------------------|------------------------|---------------|----------------|-------------|------------------|-----------|------------|-----------|---------------------------------------|---|
| FICHI                   | ER ACCUE               | INSERT MISE   | E FORM         | DONN RÉVISI | AFFICH DÉ        | VEL COMPL | WSD Netvie | ÉQUIPE TH | iomas S 👻 🔍                           | H |
| Ouvr<br>généra<br>Cotat | ir le<br>ateur<br>ions |               |                |             |                  |           |            |           | ~                                     |   |
| A1                      | -                      | $\pm \times $ | f <sub>x</sub> |             |                  |           |            |           | · · · · · · · · · · · · · · · · · · · |   |
|                         | А                      | В             | С              | D           | E                | F         | G          | н         | I                                     | - |
| 1                       |                        |               |                |             |                  |           |            |           |                                       |   |
| 2                       |                        |               |                |             |                  |           |            |           |                                       |   |
| 3                       |                        |               |                |             |                  |           |            |           |                                       |   |
| 4                       |                        |               |                |             |                  |           |            |           |                                       |   |
| 5                       |                        |               |                |             |                  |           |            |           |                                       |   |
| 7                       |                        |               |                |             |                  |           |            |           |                                       |   |
| 8                       |                        |               |                |             |                  |           |            |           |                                       |   |
| 9                       |                        |               |                |             |                  |           |            |           |                                       |   |
| 10                      |                        |               |                |             |                  |           |            |           |                                       |   |
| 11                      |                        |               |                |             |                  |           |            |           |                                       |   |

### -Click « Open Quotes generator » :

| ameters           |     |             |
|-------------------|-----|-------------|
| arket place       | •   | Instruments |
|                   |     | Symbol      |
| arket Tout        | ¥   | ExpiryName  |
| nin/ Tout         | •   | BidQty      |
|                   |     | Ask         |
| Opened expiries   | Add | AskQty      |
| Cleared evolution |     | Last        |
| closed expiries   |     | High        |
|                   |     | Low         |
|                   |     | Volume      |
|                   |     | TVolume     |
|                   |     | I VolumeAA  |
|                   |     | SettleOld   |
|                   |     | ChangeOld   |
|                   |     | PosOpen     |
|                   |     |             |
|                   |     |             |

## For all questions, contact LOGAVIV technical Support:

Tél : +33 (1) 53 99 19 19

Email:<u>support@grainbow.fr</u>